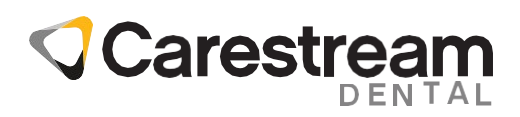

# Guide de mise à jour de CS Imaging Suite

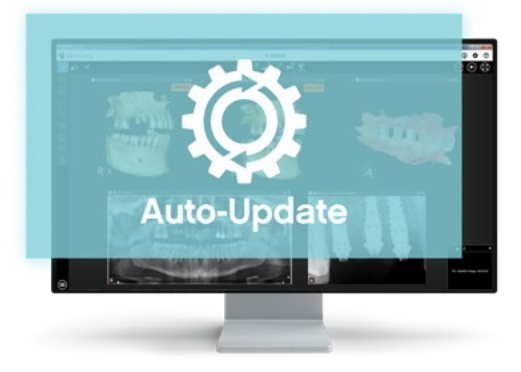

Les utilisateurs de CS Imaging version 8 peuvent désormais facilement mettre à jour le logiciel eux-mêmes grâce à la nouvelle fonctionnalité Auto-Update. En mettant régulièrement à jour CS Imaging, les utilisateurs éviteront les failles de sécurité, assureront la compatibilité avec les dernières technologies et bénéficieront d'améliorations et de nouveaux services. Ce document passe en revue les étapes simples de mise à jour des postes de travail du serveur et des clients.

#### PRÉREQUIS

- Une installation initiale de CS Imaging Suite 3.14.0.8 ou ultérieure compatible avec Auto-Update est requise. Contactez Carestream Dental ou votre revendeur pour plus d'informations.
- L'ordinateur serveur doit être connecté à Internet pour permettre le téléchargement automatique de la mise à jour logicielle.

## Étape 1. Notification de téléchargement et de mise à jour automatique

#### Téléchargement automatique de la mise à jour

Votre serveur CS Imaging interroge un serveur Carestream Dental appelé Software Update Management System (SUMS) toutes les 24 heures pour vérifier si votre serveur a droit à une mise à jour logicielle. Si oui, la mise à jour du logiciel sera automatiquement téléchargée. Ensuite, une notification de mise à jour s'affiche sur chaque poste CS Imaging.

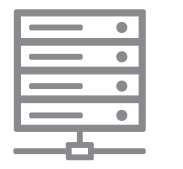

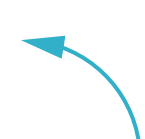

CS Imaging demande au serveur SUMS de vérifier si vous avez droit à la mise à jour du logiciel

La mise à jour de CS Imaging est automatiquem ent téléchargée

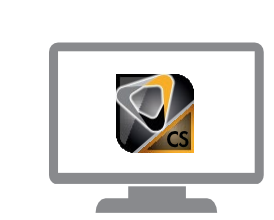

#### Notification de la mise à jour

Au lancement de CS Imaging, une notification de mise à jour s'affiche sur chaque poste de travail. Vous pouvez revoir les nouvelles fonctionnalités en cliquant sur « What's New » (Nouveautés).

Cliquez sur « OK » pour fermer la fenêtre contextuelle de notification et utiliser CS Imaging.

**Remarque :** L'installation ne peut pas être lancée à partir de cette fenêtre.

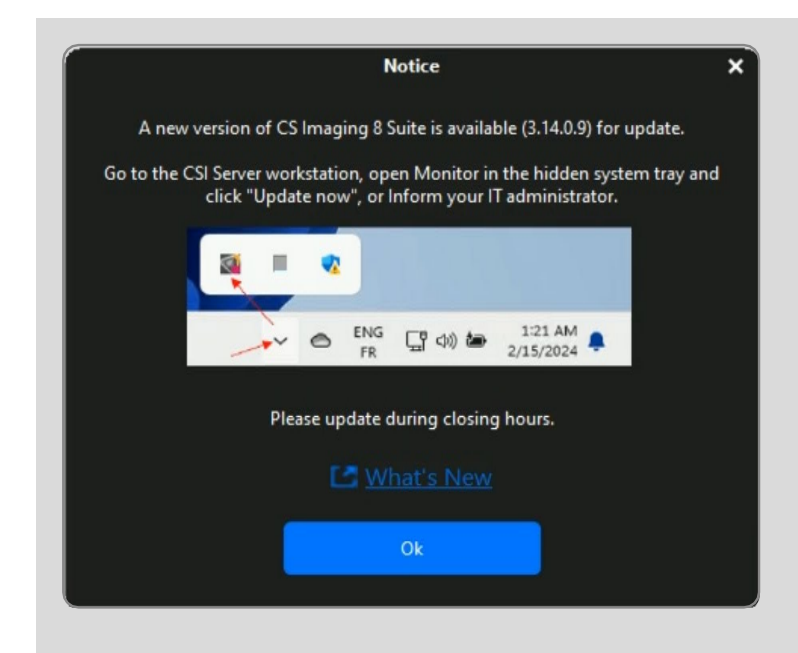

La notification de mise à jour restera également disponible dans le menu CS Imaging jusqu'à la mise à jour du logiciel.

| -                                                                                                    |                                                                                                    |                         |
|----------------------------------------------------------------------------------------------------|----------------------------------------------------------------------------------------------------|-------------------------|
| CS Imaging                                                                                                    |                                                                                                    | Login                   |
|                                                                                                    |                                                                                                    |                         |
| Sort by Last Name 🗢                                                                                             |                                                                                                    | What's new              |
| Internet from 1 and                                                                                             |                                                                                                    | Co Preferences          |
| 27/07/1994<br>b70c04339/11exb/67                                                                                |                                                                                                    | So Helefences           |
| arts and                                                                                                    |                                                                                                    | (?) Help                |
| 06/08/1971<br>5892666692664882067192664848484848334957                                                          |                                                                                                    | 0                       |
| ennenii: Ci 608 10                                                                                              | Notice X                                                                                                    | 🐻 Cassidy Virtual Agent |
| 21/07/1990<br>x36405319234097x17d                                                                               |                                                                                                    | -                       |
| any telepite                                                                                                    | A new version of CS Imaging 8 Suite is available (3.14.0.9) for update.                                                              | (i) About               |
| ncy                                                                                                    | Go to the CSI Server workstation, open Monitor in the hidden system tray and<br>click "Update now", or Inform your IT administrator. |                         |
| Nation - Migania                                                                                                |                                                                                                    | 2 Notice                |
| 168cc00#Je11e88a7e                                                                                              | 24 H Q                                                                                                    |                         |
| table tables                                                                                                    |                                                                                                    |                         |
| 062019                                                                                                    | → → → → → → → → → → → → → → → → → → →                                                                                                |                         |
| hald- Own                                                                                                    |                                                                                                    |                         |
| d1ba80bf3f11a8bfb1                                                                                              | Please update during closing hours.                                                                                                  |                         |
| habi- firena                                                                                                    | C3 What's New                                                                                                    |                         |
| 13c1d00b44011e8a5e0                                                                                             |                                                                                                    |                         |
| total Megal                                                                                                    | Ok                                                                                                    |                         |
| ide0311bf3f11e8b1b5                                                                                             |                                                                                                    |                         |
| udat- tergin                                                                                                    |                                                                                                    |                         |
| ccec61843e11e8851b                                                                                              |                                                                                                    |                         |
| Indet-Second                                                                                                    |                                                                                                    |                         |
| 2643841613511e8629e                                                                                             |                                                                                                    |                         |
| take to the second second second second second second second second second second second second second second s |                                                                                                    |                         |
| 731a540bf3#11e880ce                                                                                             |                                                                                                    |                         |
| 0 "                                                                                                    |                                                                                                    |                         |

## Étape 2. Installer une mise à jour sur le serveur

Fermez CS Imaging sur tous les postes de travail et allez sur le serveur.

Cliquez sur la flèche vers le haut dans la barre d'état système pour afficher les icônes masquées.

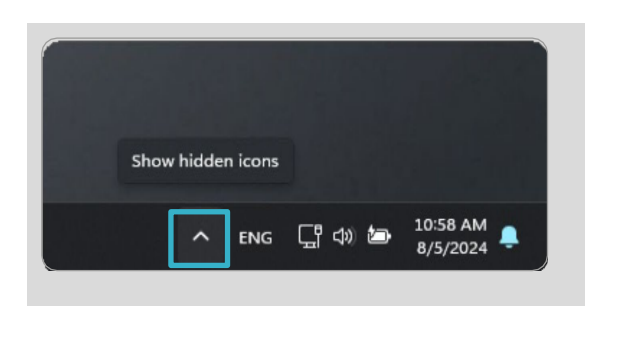

Cliquez sur l'icône Carestream Dental pour lancer Monitor.

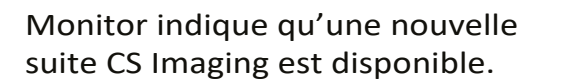

Cliquez sur « Update now » (Mettre à jour maintenant) pour lancer la mise à jour du serveur.

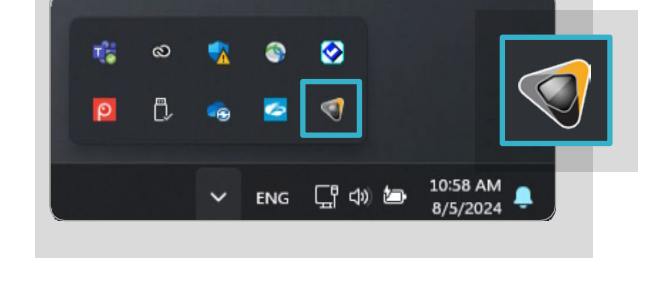

| Status  | Version                                  |
|---------|------------------------------------------|
| running | 1.0.15.0                                 |
| running | 4.15.21.0                                |
| running | 8.0.23.803                               |
| running | 3.0.4.0                                  |
|         | running<br>running<br>running<br>running |

Cliquez sur « Next » (Suivant).

**Remarque :** un message peut s'afficher indiquant que l'installation ne peut pas se poursuivre, car certains fichiers sont verrouillés. Cela signifie que CS Imaging est ouvert sur le serveur. Fermez CS Imaging sur le serveur et réessayez.

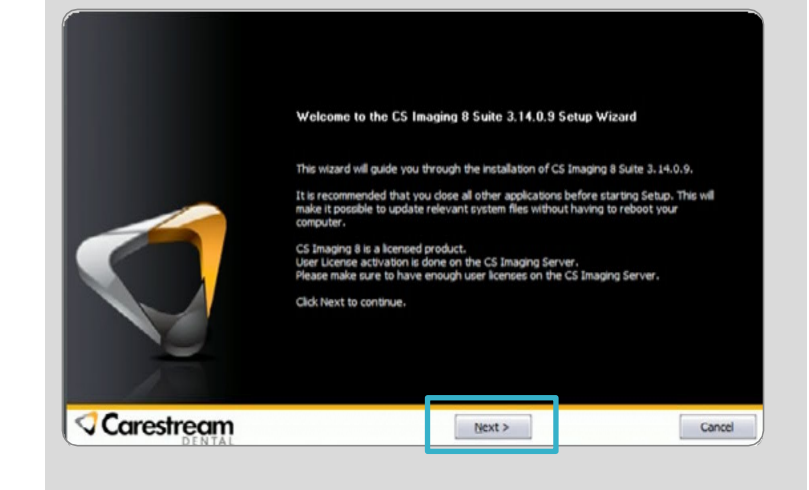

Cette fenêtre indique s'il y a toujours un/des client(s) CS Imaging en cours d'utilisation. Elle doit indiquer 0. Si ce n'est pas le cas, fermez CS Imaging sur tous les ordinateurs.

Cliquez sur « OK », l'installation démarre et dure 10 à 15 minutes.

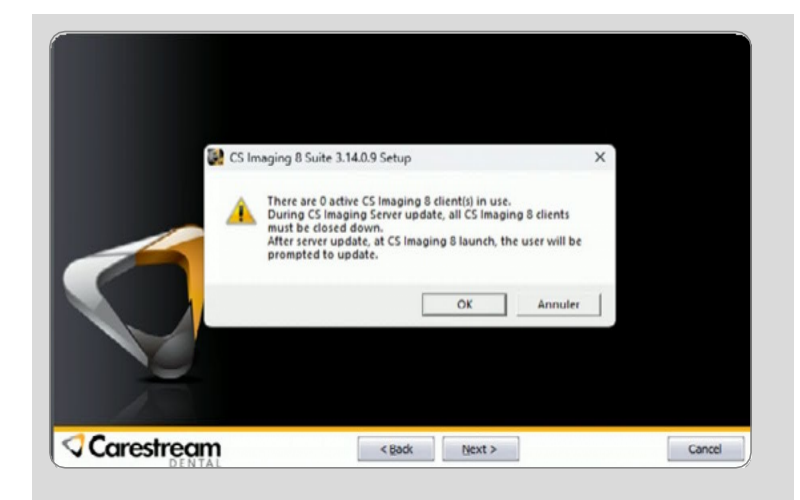

Une fois l'installation terminée, cliquez sur « Terminer ».

L'ordinateur serveur est maintenant à jour.

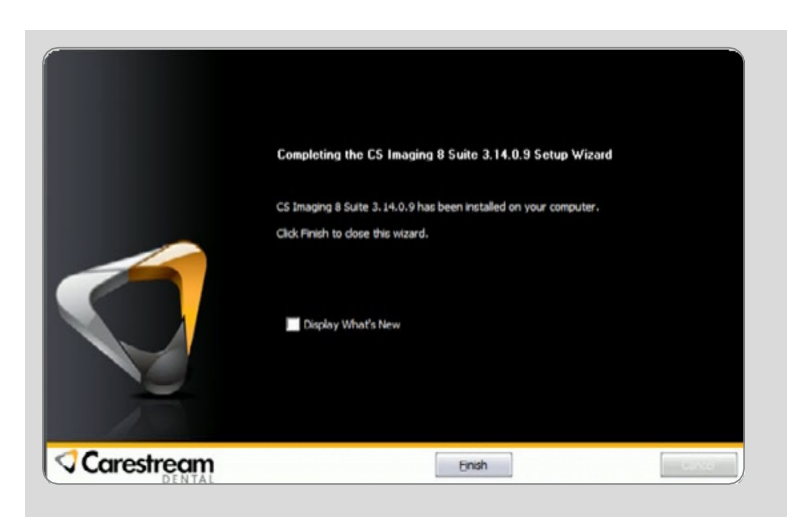

## Étape 3. Installer une mise à jour sur les ordinateurs clients

Lancez CS Imaging sur chaque poste de travail et cliquez sur « Update now » (Mettre à jour maintenant) pour terminer l'installation du client. L'installation dure 5 à 10 minutes.

Tous les ordinateurs sont maintenant à jour.

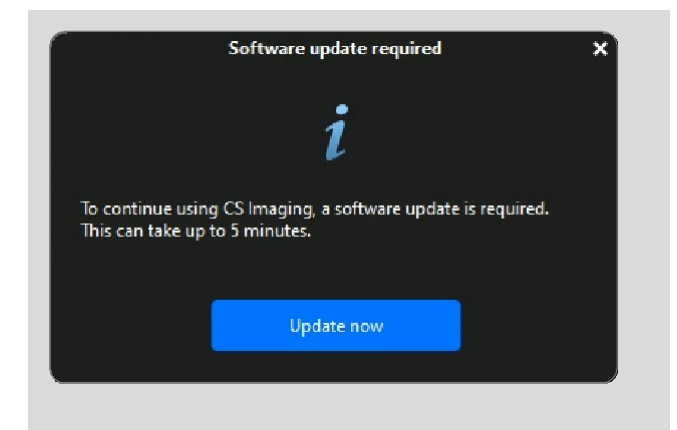

carestreamdental.com

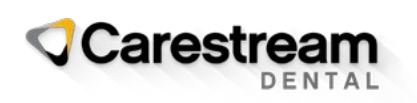

© 2024 Carestream Dental LLC. 1506037293